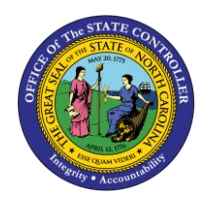

The purpose of this Business Process Procedure is to explain how to process a Career Progression in the Integrated HR-Payroll System.

**Trigger:** There is a need to process a Career Progression for one of the reasons listed in the Business Process Procedure Overview section.

# **Business Process Procedure Overview:**

**Career Progression** – Pay factors support a salary adjustment and/or competency level adjustment within the pay range of the employee's career-banded class, in conjunction with the employee's attainment and demonstrated use of competencies in same position.

**02 - CP-Comp/Skill** - Pay factors support a salary adjustment within the pay range of the employee's careerbanded class competency level, in conjunction with the employee's attainment and demonstrated use of competencies in the same position at the same overall competency level. The employee's overall competency level will not change. (If salary adjustment is not granted due to funding issues, an action is not processed.)

**05 - CP-Labor Market** – An employee's salary is low in relation to market guidelines applicable to the employee's competencies, and a salary adjustment is in order. Such a situation could be due to: an adjustment in the banded class market rates in conjunction with a labor market study; implementation of a market reference rate with the agency/university; insufficient funding at time of career banding implementation to pay employee at appropriate rate; removal of an internal equity/pay alignment issue that had prevented an employee from being paid at appropriate competency rate.

**06 - CP-Comp Level Change** – Employee's overall competency level is changing as a result of the employee's attainment/assignment and demonstrated use of competencies at a higher or lower overall competency level within the same banded class. The pay factors may support an increase, decrease, or no change in salary. (Note: change in overall competency level that results from disciplinary action shall be coded as a Demotion.)

**08 - Broad Band Level Change** – a change in the level to which an employee is assigned. (Used for pilot banded employees.)

**10 - Broad Band Job Change** – Transfer of an employee from one banded occupational group to another banded occupational area--may or may not involve position number and salary change. Object ID must change. If salary change is involved, include in the comment, reason for the adjustment and justification for any increase exceeding 10%. (Used for pilot banded employees.)

**11 - Salary Adjustment Fund** – A salary increase, provided through approved use of salary adjustment funds, granted to career-banded employees whose salary upon transfer from the graded system to the banded system is less than allowed by the career-banding salary administration policy (Requires OSHR approval).

**03 - Temporary Comp/Skill** - Salary adjustment within the pay range of the employee's career-banded class, in conjunction with the employee's temporary assignment of higher-level competencies in the same position. Overall competency level may or may not change. NOTE: Additional competencies are not the result of "acting pay or acting promotion."

**NOTE:** The "N/A Grade Band Transfer" reason is no longer an option for Career Progression action. Please refer to the Transfer action BPP.

# Tips and Tricks:

Prior to initiating any workflow, ensure the data being used is valid and appropriate.

# Access Transaction:

**Via Menu Path:** Your menu path may contain this custom transaction code depending on your security roles.

Via Transaction Code: ZPAA076; SWBP; PA40

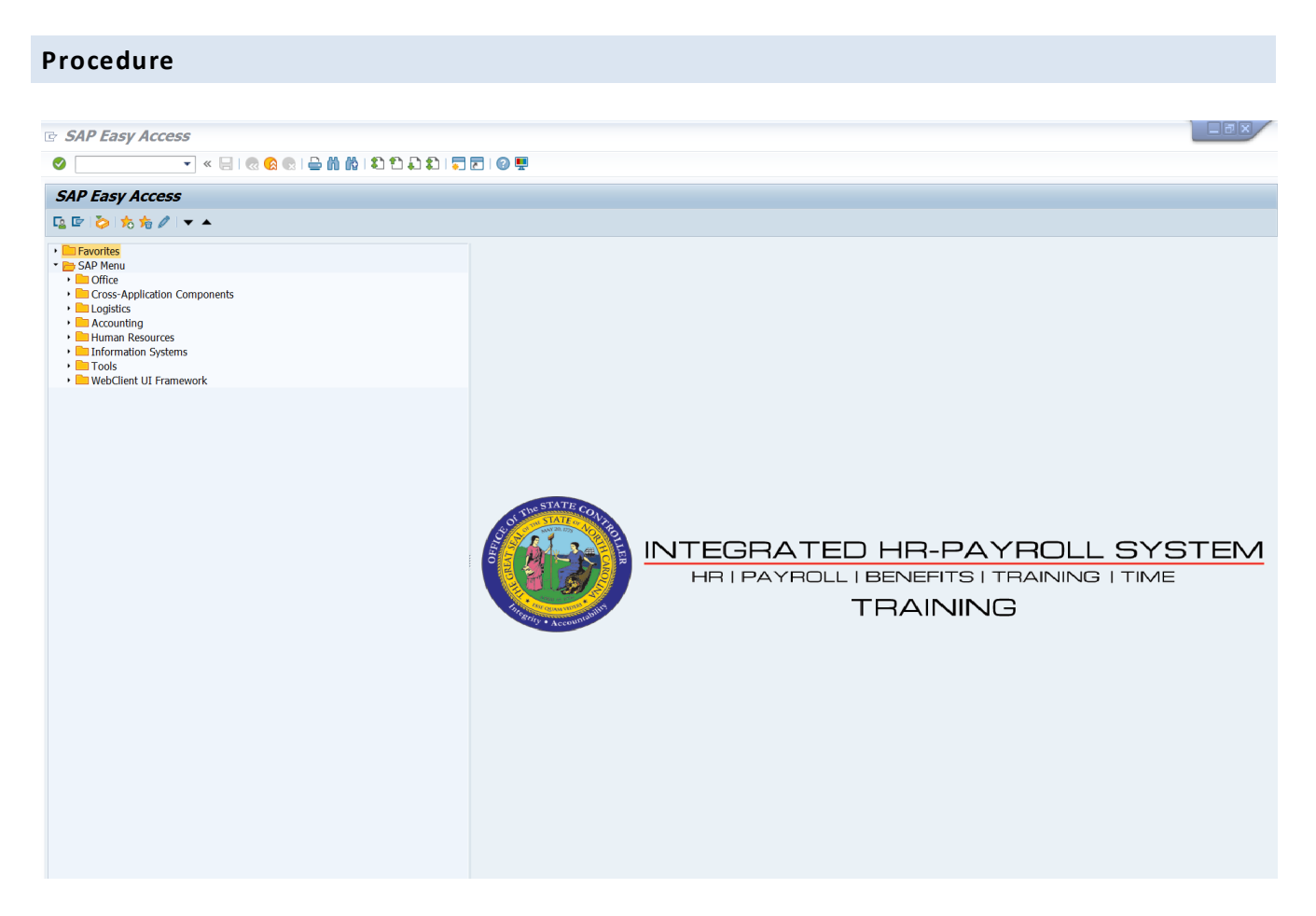

# 1. Update the following field:

| Field Name | Description                                                                 | Values                  |
|------------|-----------------------------------------------------------------------------|-------------------------|
| Command    | White alphanumeric box in upper left corner used to input transaction codes | Enter value in Command. |
|            |                                                                             | Example: ZPAA076        |

2. Click the Enter Solution.

| <b>i</b><br>Information | <ul> <li>You may want to enter this transaction code in your Favorites folder.</li> <li>Choose Favorites &gt; Insert Favorites</li> <li>Type in ZPAA076</li> </ul> |  |  |  |
|-------------------------|----------------------------------------------------------------------------------------------------|--|--|--|
|                         | Click Enter.                                                                                                    |  |  |  |
|                         | To see the transaction code displayed in front of the link in your favorite                                                                                        |  |  |  |
|                         | Choose Edit > Settings                                                                                                    |  |  |  |
|                         | <ul> <li>Place a check next to Display Technical Name</li> </ul>                                                                                                   |  |  |  |

Click Enter

| Employee Action Request |                            |  |  |
|-------------------------|----------------------------|--|--|
| D 🖉 🛠 🛅                 |                            |  |  |
|                         |                            |  |  |
|                         |                            |  |  |
|                         |                            |  |  |
| Existing PCR No.        | D                          |  |  |
| Personnel No.           | 30000489 Wanda Hill        |  |  |
| Last 4 digits (SSN)     | First Last                 |  |  |
| Effective on 6          | 99/01/2011                 |  |  |
| Action Type Z           | ZH Career Progression (NC) |  |  |
| Reason                  | 32 CP-Comp/Skill           |  |  |

3. Update the following fields:

| Field Name    | Description                                                                       | Values                          |
|---------------|-----------------------------------------------------------------------------------|---------------------------------|
| Personnel No. | Unique employee identifier                                                        | Enter value in Personnel<br>No. |
|               |                                                                                   | Example: 80000489               |
| Effective on  | The date on which the action will be effective                                    | Enter value in Effective on.    |
|               |                                                                                   | Example: 09/01/2011             |
| Action Type   | An action is a grouping of activities to perform a specific task. The action will | Enter value in Action Type.     |
|               | prompt you for the Infotypes required to complete the task.                       | Example: ZH                     |
| Reason        | Reason for the action, such as CP-<br>Comp/Skill                                  | Enter value in Reason.          |
|               |                                                                                   | Example: 02                     |

4. Click the Enter Solution.

Enter the Personnel Number of the individual to receive the Career Progression. Click **Enter** to retrieve the name of the individual and verify you have the correct Personnel Number.

If you need to look up the personnel number, click your cursor in the field and click on the matchcode search button to the right of the field for search options.

The system defaults the current date, but you can change the date to a day in the past or in the future.

There are several available **Reasons** to choose. For specific information on each reason, view the business process overview section at the beginning of these instructions.

| Employee Action Requ | iest                       |
|----------------------|----------------------------|
| 🗋 🖉 🛠 🛍              |                            |
|                      |                            |
|                      |                            |
|                      |                            |
| Existing PCR No.     |                            |
| Personnel No.        | 80000489 Wanda Hill        |
| Last 4 digits (SSN)  | First Last                 |
| Effective on         | 09/01/2011                 |
| Action Type          | ZH Career Progression (NC) |
| Reason               | 02 CP-Comp/Skill           |

Click Enter and verify the information is correct before proceeding.

5. Click the **Create (F5)** button.

If the information is correct, click **Create** to begin the process.

Leave the **Existing PCR No**. field blank if you are creating a new PCR.

Several fields on this screen are mandatory. The system will not let you continue if you have not provided data for the mandatory fields. If you are unsure which fields are mandatory, click Enter, and the system will prompt you for information in the mandatory fields.

| Employee Action Request                                                                                                    |                                                                                                    |
|----------------------------------------------------------------------------------------------------|----------------------------------------------------------------------------------------------------|
| Initiate WF                                                                                                    |                                                                                                    |
| PCR Number<br>Personnel Number 80000489 Wanda Hill<br>Last 4 digits(SSN)<br>Effective on 09/01/2011 Chng                                                                                                    | Action: ZH Career Progression (NC)<br>Reason: 02 CP-Comp/Skill<br>St :                                                                                                    |
| CURRENT         Pers.Area       4601       Cultural Resources       Pri         Subarea       NC01       7 day Norm       State         EE       Group       A       SPA Employees       El         EE       Subgroup       A1       FT N-FLSAOT Perm       El         Org. Unit       20013161       CR CDS It       O       Job       30005025         Networking Analyst       Jot       El       Primation Security Officer       El | PROPOSEDers.Area4601Cultural ResourcesubareaNC017day NormE GroupASPA EmployeesE SubgrpA1FT N-FLSAOT Permrrg. Unit20013161CR CDS Itob30005025Networking AnalystE Position65001391Information Security Officer |
| Basic Pay                                                                                                    |                                                                                                    |
| Pay Scale type     02     Banded     Pay       Pay Scale Area     06     Career Banding     Pay       Pay Scale Group     30005025     Level     C                                                                                                    | ay Scale type 02 Banded<br>ay Scale Area 06 Career Banding<br>ay Scale Group 30005025 Level C                                                                                                    |
| Annual Salary 40,525.00 Hrly Sal 0.00 Ar<br>Mkt Index 74.80 Ml<br>Ma                                                                                                    | nnual Salary     42,551.00     Hourly Salary       kt     Index     78.54     5.00       in     41,614.00       ax     96,174.00     Next Inc Date                                                           |
| Dates                                                                                                    |                                                                                                    |
|                                                                                                    | Last day worked                                                                                                    |

6. Update the following fields:

| Field Name    | Description                 | Values                           |
|---------------|-----------------------------|----------------------------------|
| Annual Salary | Employee's annual basic pay | Enter value in Annual<br>Salary. |
|               |                             | Example: 42,551                  |

7. Click the Enter Solution.

Enter the new position number and the new **annual salary** or **hourly rate**. Click **Enter** to validate the data. If the employee is hourly, leave the annual salary field blank and only complete the hourly salary field.

8. Click the Save (Ctrl+S) 📕 button.

Click Save to save the data and receive a PCR number. The PCR has not been submitted to workflow yet.

| 🔄 in | nformation           | ×   |
|------|----------------------|-----|
| 0    | PCR 1000005277 saved |     |
|      |                      |     |
|      |                      |     |
|      |                      | ✓ ② |

9. Click the (Enter) 🗹 button.

You can save this information as many times as you like. Each time you will receive a confirmation of the save. You will not be able to create a note attachment until you have saved it at least once. If you have already submitted the PCR to workflow, you will not be able to change the details, nor save any new information, only display the existing details.

| 👦 🗾 Employee Action Request |                                                                                                    |                                |  |
|-----------------------------|----------------------------------------------------------------------------------------------------|--------------------------------|--|
| <u>C</u> reate              | ►                                                                                                    | <u>C</u> reate Attachment      |  |
| <u>A</u> ttachment list     |                                                                                                    | <u>C</u> reate note            |  |
| <u>P</u> rivate note        |                                                                                                    | Create external document (URL) |  |
| <u>S</u> end                | ►                                                                                                    | Store business document        |  |
| <u>R</u> elationships       |                                                                                                    | Enter Bar Code                 |  |
| <u>W</u> orkflow            | •                                                                                                    | Chng 08/04/11 ZW               |  |
| My Objects                  | ►                                                                                                    |                                |  |
| Help for object services    |                                                                                                    |                                |  |
|                             | Employee Action <u>Create</u> <u>Attachment list     Private note     <u>S</u>end     <u>Relationships     W</u>orkflow     <u>My</u> Objects     <u>H</u>elp for object services </u> |                                |  |

- 10. Click the Services for Objects 😥 button.
- 11. Click Create... >> Create note.
- 12. Click Create... >> Create note.

You can enter any information that would be useful to the approvers downstream using the notes area or attachment area. If you just need to type some information in, or copy and paste from an email, create a note. If you want to add a document as an attachment, use the attachment area.

This note and attachment area gets attached to this specific PCR only. It will follow the PCR through the approval/rejection process and live with the PCR into the future. When the PCR has been approved and you are processing the Action (such as a New Hire action), you will need to recreate any notes or attachments if they need to be attached to the Action record as well.

Notes entered during PA Workflow must follow OSHR's Action Notes Template: https://www.osc.nc.gov/documents/action-notes-template

| 🔄 Create note              | ×                                                                    |
|----------------------------|----------------------------------------------------------------------|
| Title of note              | Career Progression                                                   |
|                            |                                                                      |
| Enter information as appro | priate to support the Career Progression action for this individual. |
|                            |                                                                      |
|                            |                                                                      |
|                            |                                                                      |
|                            |                                                                      |
|                            |                                                                      |
|                            |                                                                      |
|                            |                                                                      |
|                            | ✓ ×                                                                  |

13. Update the following fields:

| Field Name    | Description                                          | Values                                             |
|---------------|------------------------------------------------------|----------------------------------------------------|
| Title of note | The short text to act as the title of the attachment | Enter value in Title of note.                      |
|               |                                                      | <b>Example</b> : Career<br>Progression information |
| Long text     | An open text field                                   | Enter value in Long text.                          |
|               |                                                      | Example: appropriate information                   |

14. Click the (Enter) 🗹 button.

| 👼 🖬 Employee Action Request                                                                                                    |                                                                                           |
|----------------------------------------------------------------------------------------------------|-------------------------------------------------------------------------------------------|
| Initiate WF                                                                                                    |                                                                                           |
| PCR Number         1000005277           Personnel Number         80000489 Wanda Hill         Action:         ZH           Last 4 digits(SSN)         Reason:         02           Effective on         09/01/2011         Chng 09/01/11         ZWFIN0MPA031         St:         D                                                                                                    | Career Progression (NC)<br>CP-Comp/Skill<br>Created                                       |
| CURRENT       PROPOSED         Pers.Area       4601       Cultural Resources       Pers.Area       4601       Cultural I         Subarea       NC01       7day Norm       Subarea       NC01       7day Nor         EE       Group       A       SPA Employees       EE       Group       A       SPA Employees         EE       Subgroup       A1       FT N-FLSAOT Perm       EE Subgrop       A1       FT N-FLS         Org. Unit       20013161       CR CDS It       Org. Unit       20013161       CR CD CD         Job       30005025       Networking Analyst       Job       30005025       Network         EE       Position       65001391       Information Security Officer       EE       Position       65001391       Information Security Officer | Resources<br>rm<br>ployees<br>SAOT Perm<br>S It<br>king Analyst<br>ation Security Officer |
| Basic Pay                                                                                                    |                                                                                           |
| Pay Scale type       02       Banded       Pay Scale type       02       Banded         Pay Scale Area       06       Career Banding       Pay Scale Area       06       Career Band         Pay Scale Group       30005025       Level       C       Pay Scale Group       30005025       L                                                                                                    | ling<br>.evel C                                                                           |
| Annual Salary         40,525.00         Hrly Sal         0.00         Annual Salary         42,551.00           Mkt Index         74.80         Mkt Index         78.54         5.00           Min         41,614.00         Max         96,174.00                                                                                                    | Hourly Salary                                                                             |
| Dates                                                                                                    |                                                                                           |
| Last day worked                                                                                                    |                                                                                           |

- 15. Click the Enter 🥙 button.
- 16. Click the Save (Ctrl+S) 🖳 button.
- 17. Click the **Initiate WF** button.

Select the **Initiate Workflow** button to send the Career Progression Action through the approval process. No changes can be made after the PCR has been submitted for approval, unless the PCR is rejected at any stage and sent back to you (the initiator/requestor).

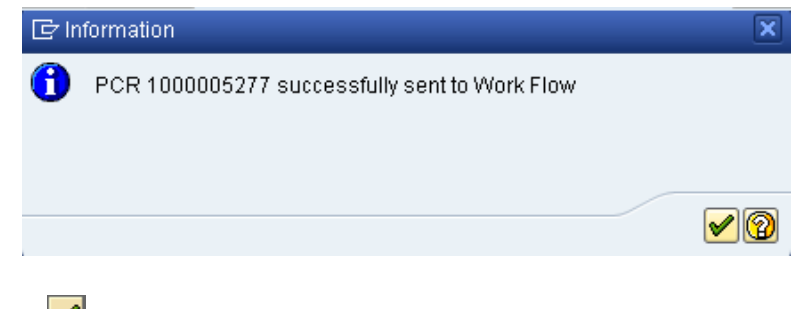

18. Click the (Enter) 🗹 button.

| <b>P</b> | Employee Action     | Request                 |
|----------|---------------------|-------------------------|
| 🗋 🥖      | Se 🗊                |                         |
|          |                     |                         |
|          |                     |                         |
|          |                     |                         |
|          | Existing PCR No.    |                         |
|          | Personnel No.       |                         |
|          | Last 4 digits (SSN) | First Last              |
|          | Effective on        | 09/01/2011              |
|          | Action Type         | Career Progression (NC) |
|          | Reason              | CP-Comp/Skill           |

- 19. Click the Back (F3) Solution.
- 20. The Initiate Career Progression Action is complete.

After Workflow Approvals have been received, process with the Complete Career Progression Action process.

# Instructions for Completing The Action

# Access Transaction:

Via Menu Path: SAP menu ==> Office ==> SBWP – Workplace

# Via Transaction Code: SBWP

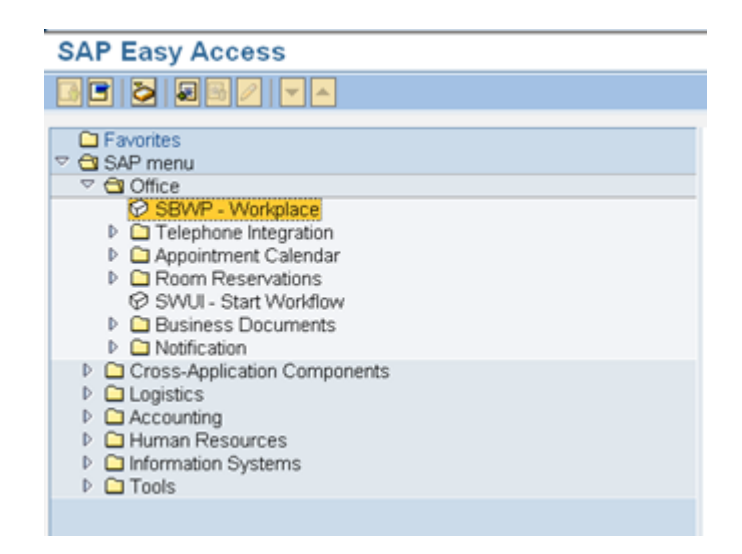

# 21. Click the SAP Business Workplace (Ctrl+F12) 🔯 button.

These instructions assume you have initiated the Career Progression Personnel Change Request (PCR) in workflow already and you have an approved PCR ready to be processed as a Career Progression in the system.

#### **Business Workplace of Workflow Initiator**

| 🐯 New message 🕅 Find folder 🕅 Find document                                                                                                    | Appointment calendar 📓 Distribution lists |
|----------------------------------------------------------------------------------------------------|-------------------------------------------|
|                                                                                                    |                                           |
| Vorkplace: Workflow Initiator                                                                                                    |                                           |
| V 🖓 Inbox                                                                                                    | Business Workplass                        |
| Unread Documents 0                                                                                                    | Busiliess workplace                       |
| Documents 0                                                                                                    |                                           |
| Workflow 1                                                                                                    |                                           |
| Overdue entries 0                                                                                                    |                                           |
| Deadline Messages 0                                                                                                    |                                           |
| Incorrect entries 0                                                                                                    |                                           |
| P to Outhox                                                                                                    |                                           |
| D Resubmission                                                                                                    |                                           |
| b A Private folders                                                                                                    |                                           |
| b A Shared folders                                                                                                    |                                           |
| <ul> <li>Site of the second second secon</li></ul> |                                           |
| Polders subscribed to<br>Track                                                                                                    |                                           |
| I Irash                                                                                                    |                                           |
| Shared trash                                                                                                    |                                           |
|                                                                                                    |                                           |

#### 22. Select Inbox >> Workflow.

You can process using step 22 or step 23.

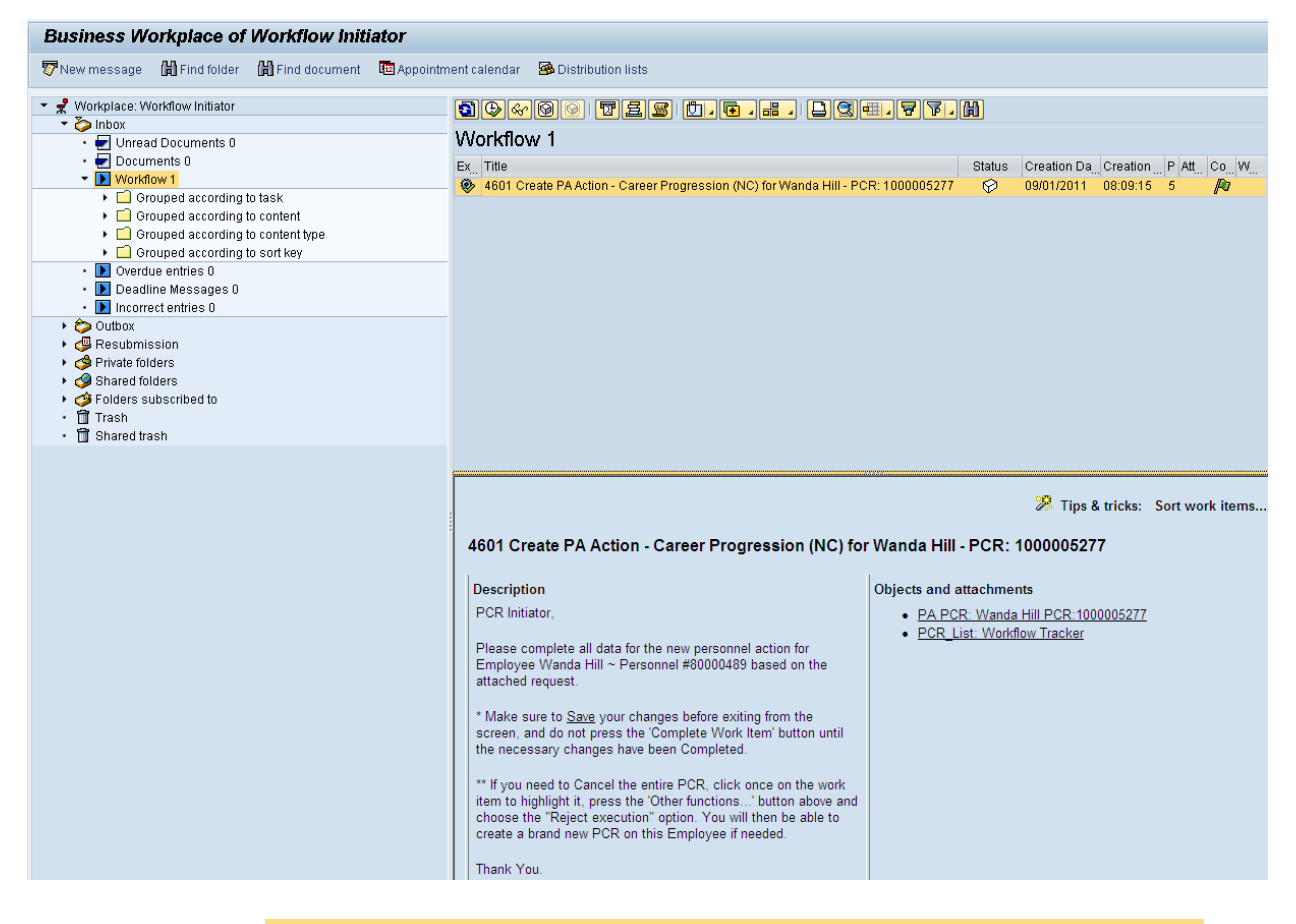

23. Select the PCR <sup>4601</sup> Create PA Action - Career Progression (NC) for Wanda Hill - PCR: 1000005277 row.

Double-click on row.

24. Click the **Execute (F8)** button.

A list of your approved (or rejected) PCRs are listed on the right side of the screen. Select the PCR to be processed and click Execute (or double-click the PCR). You can view the PCR details and/or Workflow Tracker details prior to executing the PCR if desired. Once executing the PCR, the Career Progression action will be launched.

| Personnel Actions                                          |                                                                                                    |                      |                         |                        |       |
|------------------------------------------------------------|----------------------------------------------------------------------------------------------------|----------------------|-------------------------|------------------------|-------|
| •                                                          |                                                                                                    |                      |                         |                        |       |
| <ul> <li>◆ ◆ ● ● ● ● ● ● ● ● ● ● ● ● ● ● ● ● ● ●</li></ul> | Personnel no. 80000489<br>Name Wanda Hill<br>EEGroup A SPA Employees<br>EESubgroup A1 FT N-FLSAOT Perm<br>From 89/01/2011 | PersA 46<br>CostC 46 | 01 Cultural<br>99999999 | Resources<br>CULTURE F | ESOUR |
|                                                            | Personnel Actions                                                                                                    |                      |                         |                        |       |
|                                                            | Action Type                                                                                                    | Personn              | . EE group              | EE subg                |       |
|                                                            | New Hire (NC)                                                                                                    |                      |                         |                        | *     |
|                                                            | Promotion (NC)                                                                                                    |                      |                         |                        | -     |
|                                                            | Reinstatement/Reemployment(NC)                                                                                            |                      |                         |                        | #     |
|                                                            | Leave of Absence (NC)                                                                                                    |                      |                         |                        |       |
|                                                            | Quick Entry (NC)                                                                                                    |                      |                         |                        |       |
|                                                            | Investigatory W/Pay (NC)                                                                                                  |                      |                         |                        |       |
|                                                            | Suspension (NC)                                                                                                    |                      |                         |                        |       |
|                                                            | Non-Beacon to Beacon(NC)                                                                                                  |                      |                         |                        |       |
|                                                            | Transfer (NC)                                                                                                    |                      |                         |                        |       |
|                                                            | Appointment Change (NC)                                                                                                   |                      |                         |                        |       |
|                                                            | Reallocation (NC)                                                                                                    |                      |                         |                        |       |
|                                                            | Demotion (NC)                                                                                                    |                      |                         |                        |       |
|                                                            | Salary Adjustment (NC)                                                                                                    |                      |                         |                        |       |
|                                                            | Cancel Salary Adjustment(NC)                                                                                              |                      |                         |                        |       |
|                                                            | Range Revision (NC)                                                                                                    |                      |                         |                        |       |
|                                                            | SeparationPayContinuation(NC)                                                                                             |                      |                         |                        |       |
|                                                            | Separation (NC)                                                                                                    |                      |                         |                        |       |
|                                                            | Career Progression (NC)                                                                                                   |                      |                         |                        |       |
|                                                            | Band Revision (NC)                                                                                                    |                      |                         |                        |       |

# 25. Update the following field:

| Field Name | Description                            | Values               |  |  |  |
|------------|----------------------------------------|----------------------|--|--|--|
| From       | Effective date of the personnel action | Enter value in From. |  |  |  |
|            |                                        | Example: 09/01/2011  |  |  |  |

# 26. Highlight Career Progression (NC) action type.

27. Click the **Execute (F8)** button.

The effective date is the date the Career Progression will go into effect. This date must match the effective date on the PCR.

| Copy Actions (0000)                                   |          |  |  |  |  |  |  |  |
|-------------------------------------------------------|----------|--|--|--|--|--|--|--|
| 🖓 🖻 🤗 De Evecute info group                           |          |  |  |  |  |  |  |  |
|                                                       |          |  |  |  |  |  |  |  |
| Pers.No. 80000489                                     |          |  |  |  |  |  |  |  |
| Name Wanda Hill                                       |          |  |  |  |  |  |  |  |
| EEGroup A SPA Employees PersA 4601 Cultural Resources |          |  |  |  |  |  |  |  |
| EESubgroup A1 FT N-FLSAOT Perm                        |          |  |  |  |  |  |  |  |
| Start 0970172011 🗇 to 12/31/9999                      |          |  |  |  |  |  |  |  |
|                                                       |          |  |  |  |  |  |  |  |
| Personnel action                                      |          |  |  |  |  |  |  |  |
| Action Type ZH Career Progression (NC)                |          |  |  |  |  |  |  |  |
| Reason for Action 02 CP-Comp/Skill                    |          |  |  |  |  |  |  |  |
|                                                       |          |  |  |  |  |  |  |  |
| Status                                                |          |  |  |  |  |  |  |  |
| Customer-specific                                     |          |  |  |  |  |  |  |  |
| Employment 3 Active                                   | 3 Active |  |  |  |  |  |  |  |
| Special payment 1 Standard Wage type                  |          |  |  |  |  |  |  |  |
| Organizational assignment                             |          |  |  |  |  |  |  |  |
| Position 65001391 Information Security Offi           |          |  |  |  |  |  |  |  |
| Personnel area 4601 Cultural Resources                |          |  |  |  |  |  |  |  |
| Employee group A SPA Employees                        |          |  |  |  |  |  |  |  |
| Employee subgroup A1 FT N-FLSAOT Perm                 |          |  |  |  |  |  |  |  |
|                                                       |          |  |  |  |  |  |  |  |
| Additional actions                                    |          |  |  |  |  |  |  |  |
| Start Date Act. Action Type ActR Reason for action    |          |  |  |  |  |  |  |  |
|                                                       |          |  |  |  |  |  |  |  |
|                                                       |          |  |  |  |  |  |  |  |
|                                                       |          |  |  |  |  |  |  |  |
|                                                       | <b>^</b> |  |  |  |  |  |  |  |

# 28. Click the Enter 🤷 button.

🔥 Record valid from 01/01/2008 to 12/31/9999 delimited at end

The system will provide a yellow warning message informing you the existing record will be delimited. Click Enter past this warning message.

Notice at the top of this screen the title includes the word "Copy." This action takes the original action and makes a copy of it, delimiting the previous record and saving the new record. The word "Create" in the title indicates that this infotype is being created on this person's record for the first time.

🛕 Person and position have different employee groups/subgroups

When the employee subgroup is different from the position employee subgroup you will receive a warning message. Click **Enter** stocontinue.

| Infotype Text                        |
|--------------------------------------|
|                                      |
| xof øg he es                         |
| Enter or paste appropriate comments. |

29. Click Edit, >> Maintain text.

To add your comment based on agency or OSHR Policy/Guidelines. Remember you can cut and paste from the PCR.

- 30. Click the Enter Solution.
- 31. Click the Save (Ctrl+S) 📕 button.

| Create Organizational Assignment (0001)                                                                                                    |
|----------------------------------------------------------------------------------------------------|
| 🔂 🗟 🤽   Org Structure                                                                                                    |
| Personnel No80000489NameWanda HillEEGroupASPA EmployeesPersA4601Cultural ResourcesEESubgroupA1FT N-FLSAOT PermStatuActiveStart09/01/2011to12/31/9999                                                                                                    |
| Enterprise structure                                                                                                    |
| CoCode         NC01         STATE OF NC           Pers.area         4601         Cultural Resources         Subarea         NC01         7day Norm           Cost Ctr         4699999999         CULTURE RESOU         Bus. Area         4600         Cultural Resources |
| Fund         469999999         CULTURE- SUSP           Func. Area         60000000000000000         General Government                                                                                                    |
| Personnel structure                                                                                                    |
| EE group A SPA Employees Payr.area 01 NC Monthly                                                                                                    |
| EE subgroup A1 FT N-FLSAOT Perm Contract                                                                                                    |
| Organizational plan                                                                                                    |
| Percentage 100.00 📔 Assignment                                                                                                    |
| Position 65001391 800904000718                                                                                                    |
| Information Security O                                                                                                    |
| Job key 30005025 Net Ing Ani                                                                                                    |
| Networking Analyst                                                                                                    |
| Org. Unit 20013161 48010201200                                                                                                    |
| CR CDS It<br>Org.key 46014699999999                                                                                                    |
|                                                                                                    |

32. Click the Enter 🥙 button.

Enter the Contract if required. The Contract key identifies eligibility for Medicare, less than 5 years for STD, and the Rehire of Retiree statuses.

The system will display a yellow warning message informing you the existing record will be delimited. Click **Save** to move past this warning message.

33. Click the Save (Ctrl+S) 📕 button.

| Copy Planned Wor         | king Tir     | ne (0007)      |                     |                  |  |  |  |
|--------------------------|--------------|----------------|---------------------|------------------|--|--|--|
| 🔓 📑 🔊 🖬 Work schedule    |              |                |                     |                  |  |  |  |
| Personnel No             |              | Name           | Service Stillers    |                  |  |  |  |
| EEGroup A SPA Employ     | vees         | PersA          | 4601 Natural and Cu | ltural Resources |  |  |  |
| EESubgroup A1 FT N-FLSAG | OT Perm      | Statu          | Active              |                  |  |  |  |
| Start Ol MacAdeon        | То           | 12/31/9999     | Chg.                | mix pe           |  |  |  |
|                          |              |                |                     |                  |  |  |  |
| Work schedule rule       |              |                |                     |                  |  |  |  |
| Work schedule rule       | D01N08GN     | MTWHF-8,SaS-   | 0                   | WSR Finder       |  |  |  |
| Time Mgmt status         | 1 - Positive | Time Recording |                     | *                |  |  |  |
| Working week             | Wk - Sun (n  | ndnt) - Sat    |                     | •                |  |  |  |
| Part-time employee       |              |                |                     |                  |  |  |  |
| Working time             |              |                |                     |                  |  |  |  |
| Employment percent       | 100.00       |                |                     |                  |  |  |  |
| Daily working hours      | 8.00         |                |                     |                  |  |  |  |
| Weekly working hours     | 40.00        |                |                     |                  |  |  |  |
| Monthly working hrs      | 173.33       |                |                     |                  |  |  |  |
| Annual working hours     | 2080.00      |                |                     |                  |  |  |  |
| Weekly workdays          | 0.00         |                |                     |                  |  |  |  |
|                          |              |                |                     |                  |  |  |  |
| Additional fields        |              |                |                     |                  |  |  |  |
| Telework Eligible        |              |                |                     |                  |  |  |  |
|                          |              |                |                     |                  |  |  |  |
|                          |              |                |                     |                  |  |  |  |
|                          |              |                |                     |                  |  |  |  |
|                          |              |                |                     |                  |  |  |  |
|                          |              |                |                     |                  |  |  |  |

34. Adjust their work schedule as appropriate and save the data.

The Work Schedule Rule and Time Mgmt status defaults from the employee's enterprise structure. It is critical that you review for correctness (including the working week) and change the work schedule as appropriate for the employee if it is different from the one that defaults.

If the individual is part-time, be sure to check the Part-time employee box and verify the working hours are less than 40.

The defaulted work schedule is based on information provided by the various agencies and the Integrated HR-Payroll System team members.

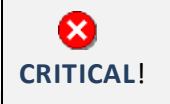

Subject employees must be positive time. Employment percent should always be 100%.

35. Click the Save (Ctrl+S) 🕒 button.

Notice that when you change the details on the working time infotype, the system reminds you to also manage IT0008, Basic Pay.

| <u>A</u> #                                                            | ⚠ Attention: Please check Basic Pay infotype (0008)                           |                       |  |  |  |  |  |
|-----------------------------------------------------------------------|-------------------------------------------------------------------------------|-----------------------|--|--|--|--|--|
| 36. Click the <b>Enter </b> button 37. Click the <b>Save (Ctrl+S)</b> | button.                                                                       |                       |  |  |  |  |  |
|                                                                       | 🔄 Possible subseq                                                             | Jent activi 🛛 🗶       |  |  |  |  |  |
|                                                                       | Enrolled on                                                                   | 09/01/2011            |  |  |  |  |  |
|                                                                       | Terminated on<br>O Automatic Plans<br>O Default Plans<br>O All plans          | 08/31/2011            |  |  |  |  |  |
|                                                                       | Add. functions<br>O Plan overview<br>O Enrollment Form<br>O Particip. Monitor | 09/01/2011            |  |  |  |  |  |
|                                                                       |                                                                               | <ul><li>✓ ×</li></ul> |  |  |  |  |  |

Subsequent activities should only be completed if the Career Progression action is assigning the employee to a position in a different retirement system than his or her current position (for example – going from TSERS to LEORS).

38. Click the Cancel (F12) 🐱 button.

If you do not need to make changes to the benefits of the individual, click **Cancel** to bypass this infotype.

| Create Basic Pay (0008)                                                                                                    |     |        |                                         |                             |    |            |     |           |                    |      |    |
|----------------------------------------------------------------------------------------------------|-----|--------|-----------------------------------------|-----------------------------|----|------------|-----|-----------|--------------------|------|----|
| 🗟 🗟 🚵 🗌 Salary amount 🛛 🛗 Payments and deductions                                                                                                    |     |        |                                         |                             |    |            |     |           |                    |      |    |
| Personnel No     80000489     Name     Wanda Hill       EEGroup     A     SPA Employees     PersA     4601     Cultural Resources       EESubgroup     A1     FT N-FLSAOT Perm     Statu     Active       Start     09/01/2011     to     12/31/9999 |     |        |                                         |                             |    |            |     |           |                    |      |    |
| Salary                                                                                                    | lau |        |                                         |                             |    |            |     |           |                    |      |    |
| ReasonPHareer ProgressPS type02BandedPS Area06Career BandingPS group30005025Level                                                                                                    | ion |        | ap.util<br>VkHrs/<br>lext inc<br>nn.sal | .lvl<br>period<br>:.<br>ary |    | 100<br>173 | .00 | )<br>  Mi | onthly<br>42,551.0 | 0 US | īD |
| Wa Wage Type Long Text                                                                                                    | 0   | Amount |                                         |                             | Cu | ırr        | I   | Α.,       | Number/Unit        | Unit |    |
| 1000 Regular Salary                                                                                                    |     |        | 3,5                                     | 545.92                      | US | D          |     |           |                    |      |    |
|                                                                                                    |     |        |                                         |                             |    |            |     |           |                    |      |    |
| IV 09/01/2011 - 12/31/9999 ◀ ▶ 3,545.92 USD                                                                                                    |     |        |                                         |                             |    |            |     |           |                    |      |    |

# 39. Update the following field:

| Field Name | Description                                         | Values                 |
|------------|-----------------------------------------------------|------------------------|
| Reason     | Reason for the action such as Career<br>Progression | Enter value in Reason. |
|            |                                                     | Example: ZH            |

# 40. Click the Enter Solution.

The pay scale values (pay scale type, pay scale area, pay scale group and level) have been designed to default based on the rules assigned to the employee's position. If the pay scale values do not default, please contact BEST Shared Services or your BEST HR Specialist.

Enter the Reason Career Progression (ZH), click Enter to validate the data. Notice the Annual Salary field has retrieved the amount submitted via workflow (or the hourly field is appropriated).

If the employee is hourly, you will manually enter the hourly rate in the amount field; hit enter and the annual salary automatically calculates.

41. Click the Save (Ctrl+S) 🔲 button.

| Personnel Actions                                           |                                                                                                    |                        |                         |                        |            |  |
|-------------------------------------------------------------|----------------------------------------------------------------------------------------------------|------------------------|-------------------------|------------------------|------------|--|
| Ð                                                           |                                                                                                    |                        |                         |                        |            |  |
| <ul> <li> ◆ → ● ● ● ● ● ● ● ● ● ● ● ● ● ● ● ● ● ●</li></ul> | Personnel no.     80000489       Name     Wanda Hill       EEGroup     A       SPA Employees       EESubgroup     A1       From     09/01/2011 | PersA 460<br>CostC 469 | 1 Cultural<br>9999999 ( | Resources<br>CULTURE R | ESOUR      |  |
|                                                             | Personnel Actions                                                                                                    |                        |                         |                        |            |  |
|                                                             | Action Type                                                                                                    | Personn                | EE group                | EE subg                | <b>•••</b> |  |
|                                                             | New Hire (NC)                                                                                                    |                        |                         |                        | -          |  |
|                                                             | Promotion (NC)                                                                                                    |                        |                         |                        | -          |  |
|                                                             | Reinstatement/Reemployment(NC)                                                                                                    |                        |                         |                        | 33         |  |
|                                                             | Leave of Absence (NC)                                                                                                    |                        |                         |                        |            |  |
|                                                             | Quick Entry (NC)                                                                                                    |                        |                         |                        |            |  |
|                                                             | Investigatory W/Pay (NC)                                                                                                    |                        |                         |                        |            |  |
|                                                             | Suspension (NC)                                                                                                    |                        |                         |                        |            |  |
|                                                             | Non-Beacon to Beacon(NC)                                                                                                    |                        |                         |                        |            |  |
|                                                             | Transfer (NC)                                                                                                    |                        |                         |                        |            |  |
|                                                             | Appointment Change (NC)                                                                                                    |                        |                         |                        |            |  |
|                                                             | Reallocation (NC)                                                                                                    |                        |                         |                        |            |  |
|                                                             | Demotion (NC)                                                                                                    |                        |                         |                        |            |  |
|                                                             | Salary Adjustment (NC)                                                                                                    |                        |                         |                        |            |  |
|                                                             | Cancel Salary Adjustment(NC)                                                                                                    |                        |                         |                        |            |  |
|                                                             | Range Revision (NC)                                                                                                    |                        |                         |                        |            |  |
|                                                             | SeparationPayContinuation(NC)                                                                                                    |                        |                         |                        |            |  |
|                                                             | Separation (NC)                                                                                                    |                        |                         |                        |            |  |
|                                                             | Career Progression (NC)                                                                                                    |                        |                         |                        |            |  |
|                                                             | Band Revision (NC)                                                                                                    |                        |                         |                        |            |  |

42. Click the Back (F3) 🙆 button.

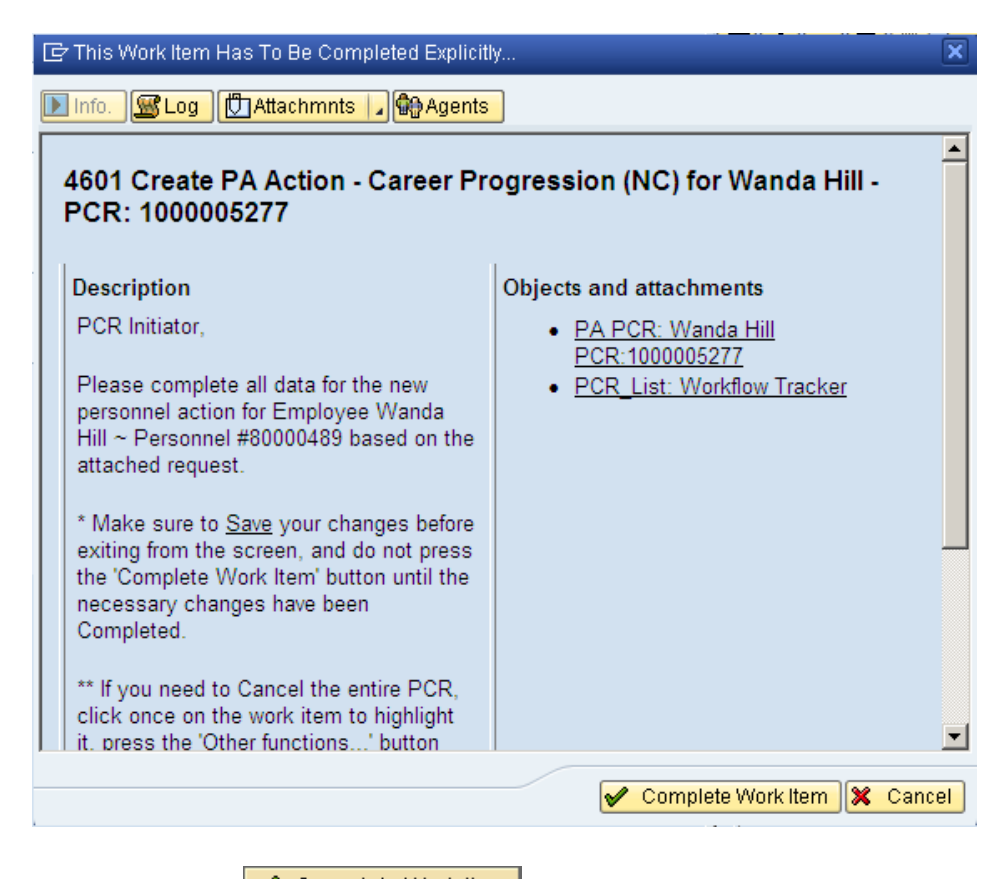

43. Click the **Complete Item** Complete Work Item button.

Only once all of the infotype screens within the action have been processed and the system has returned you to the main screen will this Complete button be visible. Now you may complete the PCR in workflow.

| Business Workplace of Workflow Initiator                                                                                                    |                                     |  |  |  |
|----------------------------------------------------------------------------------------------------|-------------------------------------|--|--|--|
| 🐯 New message 🛛 Find folder 🕼 Find document 🖾 Appointm                                                                                                    | ent calendar 🛛 🗃 Distribution lists |  |  |  |
| <ul> <li>Workplace: Workflow Initiator</li> <li>Inbox</li> <li>Unread Documents 0</li> <li>Documents 0</li> <li>Workflow 0</li> <li>Grouped according to content</li> <li>Grouped according to content type</li> <li>Grouped according to sort key</li> <li>Grouped according to task</li> <li>Overdue entries 0</li> <li>Deadline Messages 0</li> <li>Incorrect entries 0</li> <li>Outbox</li> <li>Resubmission</li> <li>Shared folders</li> <li>Grouped to be be be be be be be be be be be be be</li></ul> | Workflow 0         Ex Titte         |  |  |  |
| ・ 団 Trash<br>・ 間 Shared trash                                                                                                    |                                     |  |  |  |

44. Click the Back (F3) 🗳 button.

You can remain in this SAP Business Workplace and process additional PCRs, or click the Back to return to the main SAP screen.

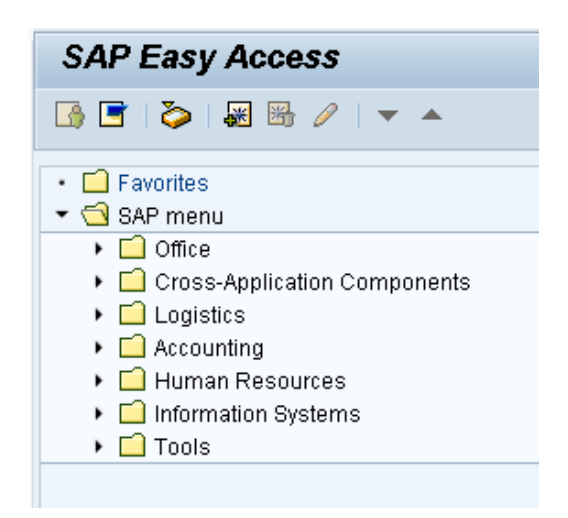

45. The Career Progression Action is complete, but we recommend reviewing via PA20 all infotypes that have been processed.

# Additional Resources

Training HELP website: <a href="https://www.osc.nc.gov/state-agency-resources/training/training\_help\_documents">https://www.osc.nc.gov/state-agency-resources/training/training\_help\_documents</a>

#### Change Record

Change Date: 2/5/21 (B. Johnson) Changes: Infotype 0007